## 公共施設予約システムメニュー画面の表示方法

1. 中央区ホームページより

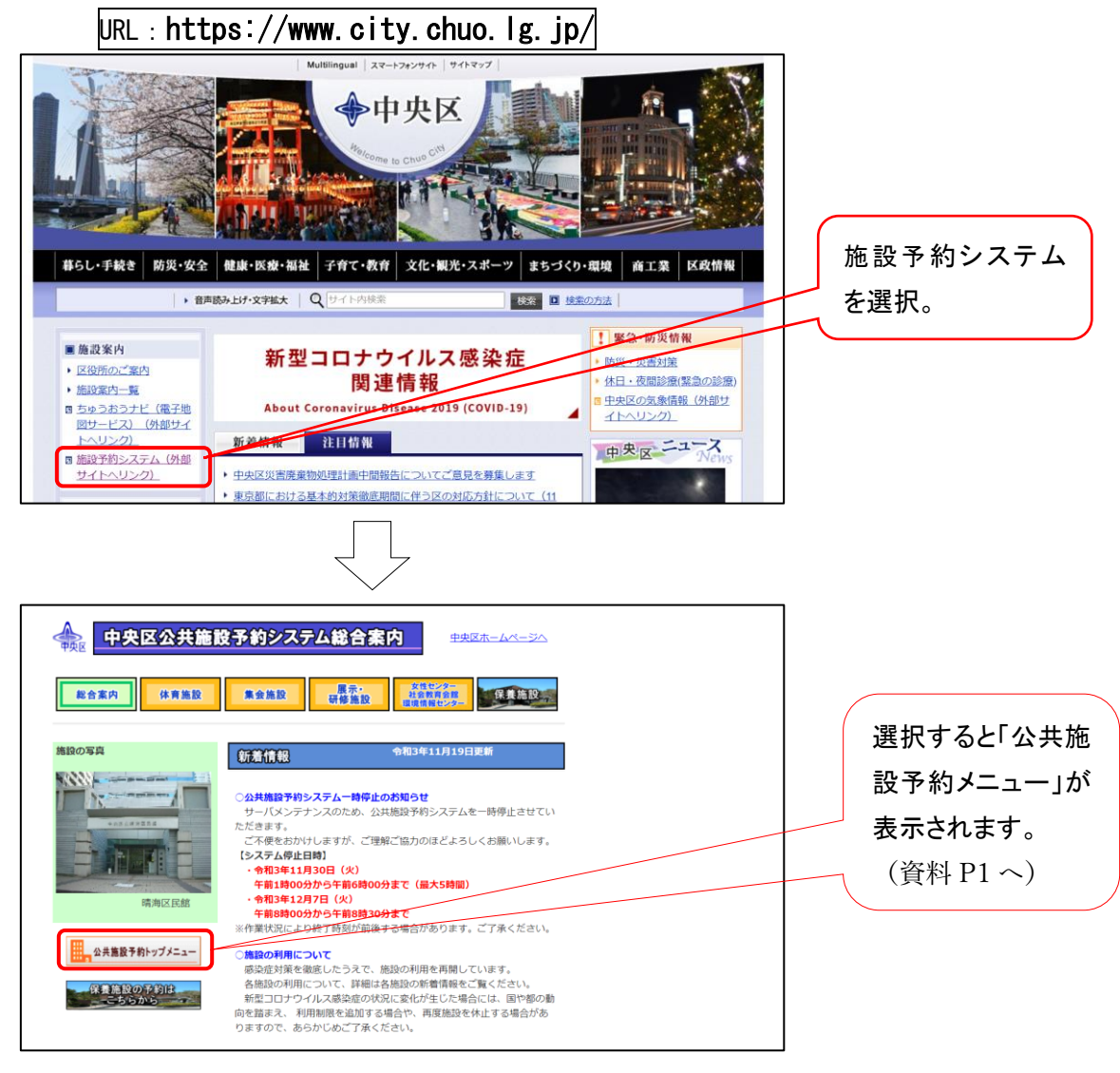

2. 中央区立社会教育会館ホームページより URL : https://chuo-shakyo. shopro. co. jp/ 中央区立社会教育会館 文字サイズ 小中大 キーワードを入力 検索 区 施設オン ン予約 選択すると上記 12 合 活動 種類 「中央区公共施設 わせて 内容に ~37の貸 予約システム総合 選 7 案内」が表示され 施設 社会教育会館でできるコト。 ます。 お知らせ 2021.11.01 総合 第73回 区民文化祭「作品展」開催のお知らせ